Select your item in stkmaster in the database

| 18                                   | SQL Manager                  | 2008 f           | for SQL Server - GENESIS-BSLTM on 192.168.4.99 [GENESIS-BSL        |
|--------------------------------------|------------------------------|------------------|--------------------------------------------------------------------|
| Database View Tools Services Options | <u>W</u> indows <u>H</u> elp |                  |                                                                    |
| : 🗛   🔒   🔒 📮 : 🧄 🕿 📮 : 🗹 👪 🔛 🕍      | 🚱 🔒   🔮 📚 🥞 📚                | 8 <mark>0</mark> | \$\$\$ \$\$\$ \$\$ \$\$ \$\$ \$\$ \$\$ \$\$ \$\$ \$\$ \$\$ \$\$ \$ |
| : 🔒 Create 🕶 🗟 📜 🐂 🍡 🚰 🚱 🗸 🚆         | Database                     | *                | Edit Logs                                                          |
| Search:                              | GENESIS-BSI TM on            | 192 V            | Select * from stkmaster                                            |
| Databases                            | O CENESIS-BSETING            |                  | 2 where stockcode = 1//59                                          |
|                                      | General                      | *                |                                                                    |
| Databases (2)                        | Execute                      |                  |                                                                    |
| GENESIS-BSCTM on 192.168.4.99        | Show estimated executi       | on plan          |                                                                    |
| GENESIS-BSLTM on 192.168             | Don't get info messages      |                  |                                                                    |
| ± 8 Users                            | Kun Query Builder            |                  |                                                                    |
| E B Roles                            | Results on Edit tab          |                  |                                                                    |
| 🗄 🛃 Assemblies                       | d SQL Editor options         |                  |                                                                    |
| DDL Triggers                         | -                            |                  |                                                                    |
| Partition Functions                  | Queries                      | *                |                                                                    |
| Partition Schemes                    | Add new query                |                  |                                                                    |
| Symmetric Kevs                       | Rename current query         |                  |                                                                    |
| 🗈 を Asymmetric Keys                  | Remove current query         |                  |                                                                    |
| E Certificates                       | Remove all queries           |                  |                                                                    |
| Reports                              | Add to Favorite Queries      |                  |                                                                    |
| Favorite Queries                     | -                            |                  |                                                                    |
| Projects                             | Edit                         | *                |                                                                    |
|                                      | Find text                    |                  |                                                                    |
|                                      | Load from file               |                  |                                                                    |

Scroll to the right to see the costing fields

|    | " <b>;</b> : " | Logs       | · ~                    | ▶ 😻 🔍 🗸 📲     | Ŧ             |               |               |                 |                  |              |
|----|----------------|------------|------------------------|---------------|---------------|---------------|---------------|-----------------|------------------|--------------|
|    | Drag a column  | header her | re to group by that co | Numn          |               |               |               |                 |                  | _            |
| 13 | istCostExcl    | ✓ Las      | stCostIncl 🗸           | AvgCostExcl 🗸 | AvgCostIncl v | BuyCostExcl 🗸 | BuyCostIncl 🗸 | RebateAvgExcl 🚽 | RebateLastExcl v | CostCode 🗸 🗸 |
| ₽  |                |            |                        | 549.66565     |               | 164.8         | 187.87        |                 | 51.68            |              |
|    |                | 2584       | 2971.6                 | 549.66565     | 632.1155      | 164.8         | 187.87        | 10.90889        | 51.68            |              |
|    |                | 31008      | 35659.2                | 6595.9878     | 7585.386      | 1977.6        | 2254.44       | 130.90668       | 620.16           |              |
|    |                |            |                        |               |               |               |               |                 |                  |              |
|    |                |            |                        |               |               |               |               |                 |                  |              |
|    |                |            |                        |               |               |               |               |                 |                  |              |
|    |                |            |                        |               |               |               |               |                 |                  |              |

### Cost you need to work out and update.

| E | Edit Results Logs              |      |              |        |              |        |             |        |             |        |             |             |       |               |     |
|---|--------------------------------|------|--------------|--------|--------------|--------|-------------|--------|-------------|--------|-------------|-------------|-------|---------------|-----|
| : |                                | ×    | ∾ * * 7      | Find:  | Ŧ            |        |             |        |             |        |             |             |       |               |     |
| C |                                |      |              |        |              |        |             |        |             |        |             |             |       |               |     |
| 3 | Description1                   | ~    | LastCostExcl | ~      | LastCostIncl | ~      | AvgCostExcl | ~      | AvgCostIncl | ~      | BuyCostExcl | BuyCostIncl | ~     | RebateAvgExcl | Reb |
|   | 0 JACK DANIEL WHISKY 750ML     |      |              | 215.33 |              | 247.63 |             | 215.33 |             | 247.63 | 215.3       | 3 24        | 47.63 | 10.90889      | 9   |
|   | 0 JACK DANIEL WHISKY 750ML (1X | (1)  |              | 215.33 |              | 247.63 |             | 215.33 |             | 247.63 | 215.3       | 3 24        | 47.63 | 10.90889      | 9   |
| I | 0 JACK DANIEL WHISKY 750ML (1X | (12) |              | 2584   |              | 2971.6 |             | 2584   |             | 2971.6 | 258         | 4 29        | 971.6 | 130.90668     | 8   |
| Γ |                                |      |              |        |              |        |             |        |             |        |             |             |       |               |     |

Cost has been updated as per the invoice image below

|                   | •                 |                                | 6                                                                                                    |                                                                                                    |
|-------------------|-------------------|--------------------------------|----------------------------------------------------------------------------------------------------|----------------------------------------------------------------------------------------------------|
| 10845 JACK DANIEL | CODE              | ACC. NO.<br>104551             | BIE SAV<br>PD Box<br>PRETOR<br>0126                                                                                                    | GAUTENG<br>2 0860 252 252<br>2 (011) 974-1701/2/4<br>25 DIESEL ROAD,<br>ISANDO<br>ISANDO<br>IFGONOMSSE)                                                                                                    |
| S GIFT BOX 12x750 | DESCRIPTION       | ORDER<br>#2907753 -Soloson     | E LIQUOR MARKET T/A FAMS<br>11440<br>IA                                                                                                | EDWARD SNE<br>NAT Pag. No.: 4700102829 ES<br>Wholesald<br>KWAZULU-NATAL<br>P 0860 252 252<br>26325 ISIPINGO BEACH 4115<br>48 JOYNER ROAD, PROSPECTON,<br>ISIPINGO<br>(100002441)                                                                                                    |
| 12 X 750          | PACK              | DATE<br>22.05.2021             |                                                                                                    | TABLISHED 1848<br>Wine and Spirit Merchi<br>WESTERN CAPE<br>TO 0860 252 252 (Reconcess)<br>3 318 PAARDEN EILAND 7420<br>3 WALLFLOWER STR., PAARDEN<br>TO 0860 252 252 (Reconcest)<br>S 933 GEORGE 6530<br>PIONEER STREET, PACALTSDOP<br>GEORGE                                                                                                    |
| 2,584.00          | CASE BOT. CASE BI | DELIVERY NOTE<br>INVOICE       | BIG SAVE LIQUOR MARKET T/A FAMS<br>SOUTH STORE 1 FRESH PRODUCE MKT<br>D.F. MALAN DRIVE WEST<br>0002 PRETORIA<br>Liq Lic No: GAU201733C | Co. Reg. No.: 1922/001/284/07<br>Co. Reg. No.: 1922/001/284/07<br>Ants<br>EASTERN CAPE<br>TO 0860 252 252 (REGODDER:<br>3282 NORTH END PE: 6056<br>48 BROAD STR., NORTH END, PE<br>48 BROAD STR., NORTH END, PE<br>48 BROAD STR., NORTH |
| 5.33 12, 920, 00  | AMOUNT            | <b>TAX INVOICE</b><br>93516458 | Route: HC61KD<br>Del Day:<br>Page No:1 of 1<br>VAT: 4700136510<br>82351497                                                             | SARS TERE STATE<br>PREE STATE<br>POBEO 252 252<br>29726 DANHOF 3310<br>10 NAUDE DU TOIT STR,<br>EAST END.<br>BLOEMFONTEIN, 9301<br>(RG0000988)                                                                                                    |

## Open Fit It Utilities

| <b>č</b>  | GEN            | ESIS : Fix Utilities | _ 🗆 X |
|-----------|----------------|----------------------|-------|
| Select Co | mpany BIG SAVE | ARKET                |       |
| 1         | MA             | User Code            |       |
|           |                | Password             |       |
| GEI       | NESIS          | 🛞 <u>C</u> ancel     | 🕜 ОК  |
| FIX999    | GENESIS        | Version : 10.29.31   |       |

Go to Point of Sale / Document Utilities/ Fix400 ReCalculate Totals

| 8          |       |          |         |               |           |        |            |                        |     |          |
|------------|-------|----------|---------|---------------|-----------|--------|------------|------------------------|-----|----------|
| <u>4</u> 4 | Stock | Control  | 8=      | Debtors       |           | Credit | ors        | Point of S             | ale | 🔛 Purcha |
| 210        | M     | [FIX400] | Re-Calo | ulate Total   | 5         |        | 2          | Document Utilities     | •   |          |
|            | Ж     | [FIX402] | Delete  | Sale Docun    | nents     |        | <b>7</b> = | Conversion Utilities   | •   |          |
| F          | 6     | [FIX403] | Update  | e SourceBra   | nch       |        | -          | Till Utilities         | •   |          |
|            | •     | [FIX904] | Doc.He  | eader/Detail  | Varianc   | e      | 2          | Offline Till Utilities | ►   |          |
|            | +a+   | [FIX905] | Doc/Da  | aily Stats Va | riances   |        |            |                        |     |          |
|            |       | [FIX407] | Recalc. | Costs on Mi   | isc Items | s      |            |                        |     |          |
|            |       |          |         |               |           |        |            |                        |     |          |

This Fix will update the cost on all the sales that you have done in Docdetails

# Select your item and the dates

| Tick | refresh  | costs f | from | stock | master |
|------|----------|---------|------|-------|--------|
| TICK | 10110311 | 0303    |      | JUUUK | master |

| 8                                       | Point of Sale : Re-Calculate Document Totals                                                                                                    | ×                       |  |  |  |  |  |  |  |  |  |
|-----------------------------------------|----------------------------------------------------------------------------------------------------|-------------------------|--|--|--|--|--|--|--|--|--|
|                                         | This utility reads the document detail lines and re-calculates the document header totals.                                                                                                    | Options *               |  |  |  |  |  |  |  |  |  |
| Branch<br>STK Branch                    | BSLTM - TSHWANE MARKET                                                                                                    | F10 Process<br>Esc Exit |  |  |  |  |  |  |  |  |  |
| Import CSV Fi                           | Import CSV File of Document Nos. :       Import <         O Document Numbers       Stock Codes                                                                                                    |                         |  |  |  |  |  |  |  |  |  |
| Document No.<br>From Date<br>Stock Code | 2021/09/01       Image: Constant in the second second |                         |  |  |  |  |  |  |  |  |  |
| FIX400                                  | Point of Sale : Fix-it Utilities                                                                                                    |                         |  |  |  |  |  |  |  |  |  |

# This fix will recalc your dailystats

| 8        |              |               |                  |           |                   |          |          |               |           |      |
|----------|--------------|---------------|------------------|-----------|-------------------|----------|----------|---------------|-----------|------|
| <u>4</u> | Stoc         | k Control     | Bebtors          | <u>li</u> | , Cr              | editors  | <u> </u> | Point of Sale |           | Purc |
|          | <u>4</u>     | Master Files  |                  | •         | 1  [              | А 🔳      | M        | < ▶ ₩         |           |      |
|          | 2            | Costs & Bala  | nces             | •         |                   | DIC 0    | SAVE L   |               |           |      |
|          | 5            | Selling Price |                  | +         |                   | , DIG    | SAVE L   | ιζυυκ         |           |      |
|          |              | Sales Stats   |                  | •         | 2 <sup>70</sup> 0 | [FIX130] | ReCalc S | STKDailyStats |           |      |
|          | 1            | Stock Trans   | action Utilities | •         |                   | [FIX131] | Shelf Pe | erformance    |           |      |
|          | • <b>a</b> • | GRV Utilities |                  | •         | 엽                 | [FIX143] | Merge D  | Duplcate STKD | ailyStats |      |
|          | ×.           | IBT Utilities |                  | •         |                   |          |          |               |           |      |
|          | 50×          | [FIX144] VA   | T Increase Uti   | ility     |                   |          |          |               |           |      |

| Select v | vour item | and the | time | period | vou | want to | fix |
|----------|-----------|---------|------|--------|-----|---------|-----|
|          | ,         |         |      | PC1100 | ,   |         |     |

| C      | -                                                                                |            |       | Stock Conti      | rol Fix-it Utilit | :y : Re-( | Calculate S | TKDailySta | ats        |              |              | _ 🗆 🗙         |
|--------|----------------------------------------------------------------------------------|------------|-------|------------------|-------------------|-----------|-------------|------------|------------|--------------|--------------|---------------|
|        | This utility will re-calculate the STKDailyStats data for a selected date range. |            |       |                  |                   |           |             |            |            |              |              |               |
|        | Branch BSLTM - TSHWANE MARKET   Processing Items: 0/0                            |            |       |                  |                   |           |             |            |            |              |              | FIB Process   |
|        | Period                                                                           | 202109 🌱 😢 | Day 1 |                  | Processing        | GRVs :0/0 |             |            |            | Esc Exit     |              |               |
|        | Stock Code 17759 O JACK DANIEL WHISKY 750ML Written DailyStats : 0               |            |       |                  |                   |           |             |            |            |              |              |               |
| Impo   | Import CSV File : Ended : 00:00:00                                               |            |       |                  |                   |           |             |            |            |              | 🎇 Function 🛠 |               |
| Proce  | Processing :                                                                     |            |       |                  |                   |           |             |            |            |              |              | F5 Import CSV |
| Period | DayNo                                                                            | o Otv      | Cost  | Sales            | Rebates           | Units     | LinkQty     | GRV Qty    | GRVLinkQty | GRVTotalExcl | GRV          |               |
|        |                                                                                  |            |       |                  |                   |           |             |            |            |              |              |               |
|        |                                                                                  |            |       |                  |                   |           |             |            |            |              |              |               |
|        |                                                                                  |            |       |                  |                   |           |             |            |            |              |              |               |
|        |                                                                                  |            |       |                  |                   |           |             |            |            |              |              |               |
|        |                                                                                  |            |       |                  |                   |           |             |            |            |              |              |               |
|        |                                                                                  |            |       |                  |                   |           |             |            |            |              |              |               |
|        |                                                                                  |            |       |                  |                   |           |             |            |            |              |              |               |
|        |                                                                                  |            |       |                  |                   |           |             |            |            |              |              |               |
| <      |                                                                                  |            |       |                  |                   |           |             |            |            |              | >            |               |
| FIX13  | )                                                                                |            | 51    | tock Utilities : | Fix STKDaily St   | ats       |             |            |            |              |              | .:i           |

#### Go to Point of Sale

| CENESIS : Main N |                                  |           |               |         |                    |          |          |                   |                   |                 |               |       |  |
|------------------|----------------------------------|-----------|---------------|---------|--------------------|----------|----------|-------------------|-------------------|-----------------|---------------|-------|--|
| BIG SA           | BIG SAVE LIQUOR - TSHWANE MARKET |           |               |         |                    |          |          |                   |                   |                 |               |       |  |
|                  | 4                                | <b>\$</b> | -             |         | <b>T</b>           | M        | <u> </u> |                   | n                 | ×               | X             | Ø     |  |
| Till Module      | Stock Control                    | Creditors | Debtors       | Purchas | ing Point of Sale  | Reports  | Reward   | ls Cash Office    | General<br>Ledger | System Utilites | Fix Utilities | Setup |  |
| 2021/09/20       | 10:27:06                         |           | User : URSULA | 1       | /ersion : 10.27.21 | Period : | 202109   | Database : GENESI | S-BSLTM           |                 |               | _     |  |

## Go to transactions / View daily stats

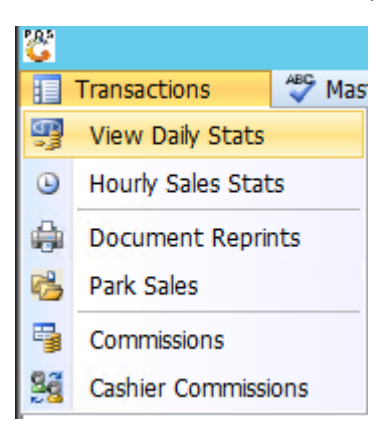

| 8                                  |                                   |                              |                              |                 | Poin                   | t of Sale : Bra | anch Sales S             | Stats                              |                          |        |                  | ×                                                                                                    |
|------------------------------------|-----------------------------------|------------------------------|------------------------------|-----------------|------------------------|-----------------|--------------------------|------------------------------------|--------------------------|--------|------------------|----------------------------------------------------------------------------------------------------|
| From Date<br>Select Branch<br>Date | 2021/09/0<br>BSLTM - TS<br>Branch | 1 E2<br>SHWANE M<br>Branch N | To Date                      | 2021/09/20<br>5 | Slips                  | Br              | anch Category<br>Sales   | [✔<br>[*ALL* - ALL Catego<br>Incl. | Refresh Su<br>vry<br>VAT | Exempt |                  | Options       \$         Image: Extract       Image: Extract         Image: Extract       \$         Image: Extract       \$         Image: Extract       \$         Image: Image: Extract       \$         Image: Image: Ima |
| Sales Excl.<br>Sales Incl.         | Branch Sal                        | 0.00<br>0.00                 | No.of Slips<br>Avg.Sale/Slip | 0.00            | Cost Exd.<br>Cost Ind. |                 | 0.00 Profit<br>0.00 GP % | 0.00                               | Rebates<br>Rounding      | 0.00   | Net Pr<br>Nett G | ofit 0.00<br>P% 0.00 %                                                                                                    |
| P05020 E                           | sranch Sal                        | les Stats                    |                              |                 |                        |                 |                          |                                    |                          |        |                  | .::                                                                                                    |

## Select your dates and tick the refresh summary data and click on extract

Then untick the refresh data file and click on extract again

| Control Sale : Branch Sales Stats |                          |             |                    |            |                                      |             |          |            |          |             |              |                        |  |
|-----------------------------------|--------------------------|-------------|--------------------|------------|--------------------------------------|-------------|----------|------------|----------|-------------|--------------|------------------------|--|
| From Date                         | 2021/09/0                | 01 57       | To Date            | 2021/09/20 | 87                                   |             |          | Refresh Su |          | Ditions *   |              |                        |  |
| Select Branch                     | h BSLTM - TSHWANE MARKET |             |                    | $\vee$     | Branch Category *ALL* - ALL Category |             | tegory 🗸 |            |          | FIQ Extract |              |                        |  |
| Data                              | Duranda Duranda Nama     |             | cline - Color Fred |            | Color Ted VAT                        |             |          | Fuend      |          | SC Evit     |              |                        |  |
| Date<br>2021/00/01                | Dranch                   | TOURINANE M |                    |            | nps<br>o                             | Sales Excl. | Sales II |            | VA1      | Exempt      | Â            |                        |  |
| 2021/09/01                        | BSLIM                    | TSHWAINE MI | ARKET              |            | 0                                    | 0.00        | 0        | .00        | 0.00     | 0.00        |              |                        |  |
| 2021/09/02                        | BSLIM                    | TSHWANE M   |                    |            | 0                                    | 0.00        | 0        | .00        | 0.00     | 0.00        |              | Functions *            |  |
| 2021/09/03                        | BSLIM                    | TSHWANE M   | ARKET              |            | 0                                    | 0.00        | 0        | .00        | 0.00     | 0.00        |              |                        |  |
| 2021/09/04                        | BSLTM                    | TSHWANE M   | ARKET              |            | 0                                    | 0.00        | 0        | .00        | 0.00     | 0.00        |              | View Details           |  |
| 2021/09/05                        | BSLTM                    | TSHWANE M   | ARKET              |            | 0                                    | 0.00        | 0        | .00        | 0.00     | 0.00        |              | E2 Manual Line Charles |  |
| 2021/09/06                        | BSLTM                    | TSHWANE M   | ARKET              |            | 0                                    | 0.00        | 0        | .00        | 0.00     | 0.00        |              | view Line Stats        |  |
| 2021/09/07                        | BSLTM                    | TSHWANE M   | ARKET              |            | 0                                    | 0.00        | 0        | .00        | 0.00     | 0.00        |              |                        |  |
| 2021/09/08                        | BSLTM                    | TSHWANE M   | ARKET              |            | 0                                    | 0.00        | 0        | .00        | 0.00     | 0.00        |              |                        |  |
| 2021/09/09                        | BSLTM                    | TSHWANE M   | ARKET              |            | 0                                    | 0.00        | 0        | .00        | 0.00     | 0.00        |              |                        |  |
| 2021/09/10                        | BSLTM                    | TSHWANE M   | ARKET              |            | 0                                    | 0.00        | 0        | .00        | 0.00     | 0.00        |              |                        |  |
| 2021/09/11                        | BSLTM                    | TSHWANE M   | ARKET              |            | 0                                    | 0.00        | 0        | .00        | 0.00     | 0.00        |              |                        |  |
| 2021/09/12                        | BSLTM                    | TSHWANE M   | ARKET              |            | 0                                    | 0.00        | 0        | .00        | 0.00     | 0.00        |              |                        |  |
| 2021/09/13                        | BSLTM                    | TSHWANE M   | ARKET              |            | 0                                    | 0.00        | 0        | .00        | 0.00     | 0.00        |              |                        |  |
| 2021/09/14                        | BSLTM                    | TSHWANE M   | ARKET              |            | 0                                    | 0.00        | 0        | .00        | 0.00     | 0.00        |              |                        |  |
| 2021/09/15                        | BSLTM                    | TSHWANE M   | ARKET              |            | 0                                    | 0.00        | 0        | .00        | 0.00     | 0.00        |              |                        |  |
| 2021/09/16                        | BSLTM                    | TSHWANE M   | ARKET              |            | 0                                    | 0.00        | 0        | .00        | 0.00     | 0.00        | $\checkmark$ |                        |  |
| <                                 |                          |             |                    |            |                                      |             |          |            |          | >           |              |                        |  |
|                                   |                          |             |                    |            |                                      |             |          |            |          | 1           |              |                        |  |
| Sales Excl.                       |                          | 0.00        | No.of Slips        | 0          | Cost Excl.                           | 0.00        | Profit   | 0.00       | Rebates  | 0.00        | Net Pro      | ofit 0.00              |  |
| Sales Incl.                       |                          | 0.00 Av     | vg.Sale/Slip       | 0.00       | Cost Ind.                            | 0.00        | GP %     | 0.00 %     | Rounding | 0.00        | Nett GP      | % 0.00 %               |  |
| P05020                            | Branch Sa                | les Stats   |                    |            |                                      |             |          |            |          |             |              |                        |  |

# This will recalc all your Gps

| 8             |                          |                        | Poin             | t of Sale : Branch      | Sales Stats | 5                 |             | <b>— — ×</b>       |
|---------------|--------------------------|------------------------|------------------|-------------------------|-------------|-------------------|-------------|--------------------|
| From Date     | 2021/09/                 | 01 Ez To Date 202      | 1/09/20          |                         | Options 🛠   |                   |             |                    |
| Select Branch | h BSLTM - TSHWANE MARKET |                        | $\vee$           | Branch Category         |             | L* - ALL Category | *           | EIR Extract        |
| Date          | Branch Branch Name       |                        | Slips            | Sales Excl. Sales Incl. |             | VAT               | Exempt      | Extract            |
| 2021/09/01    | BSLTM                    | TSHWANE MARKET         | 113              | 577 406,76              | 664 017.91  | 86 611,15         | 0.00        |                    |
| 2021/09/02    | BSLTM                    | TSHWANE MARKET         | 188              | 244 603.17              | 281 293.68  | 36 690.51         | 0.00        |                    |
| 2021/09/03    | BSLTM                    | TSHWANE MARKET         | 2                | 3 824.95                | 4 398.70    | 573.75            | 0.00        | 🏋 Functions 🛸      |
| 2021/09/04    | BSLTM                    | TSHWANE MARKET         | 2                | 3 269.36                | 3 759.77    | 490.41            | 0.00        |                    |
| 2021/09/05    | BSLTM                    | TSHWANE MARKET         | 0                | 0.00                    | 0.00        | 0.00              | 0.00        | View Details       |
| 2021/09/06    | BSLTM                    | TSHWANE MARKET         | 135              | 24 920.93               | 28 659.22   | 3 738.29          | 0.00        | E View Line Stats  |
| 2021/09/07    | BSLTM                    | TSHWANE MARKET         | 158              | 31 427.97               | 36 142.38   | 4 714.41          | 0.00        |                    |
| 2021/09/08    | BSLTM                    | TSHWANE MARKET         | 136              | 27 031.85               | 31 086.75   | 4 054.90          | 0.00        |                    |
| 2021/09/09    | BSLTM                    | TSHWANE MARKET         | 258              | 49 952.77               | 57 445.92   | 7 493.15          | 0.00        |                    |
| 2021/09/10    | BSLTM                    | TSHWANE MARKET         | 0                | 0.00                    | 0.00        | 0.00              | 0.00        |                    |
| 2021/09/11    | BSLTM                    | TSHWANE MARKET         | 0                | 0.00                    | 0.00        | 0.00              | 0.00        |                    |
| 2021/09/12    | BSLTM                    | TSHWANE MARKET         | 0                | 0.00                    | 0.00        | 0.00              | 0.00        |                    |
| 2021/09/13    | BSLTM                    | TSHWANE MARKET         | 162              | 50 990.57               | 58 639.29   | 7 648.72          | 0.00        |                    |
| 2021/09/14    | BSLTM                    | TSHWANE MARKET         | 167              | 30 339.65               | 34 890.70   | 4 551.05          | 0.00        |                    |
| 2021/09/15    | BSLTM                    | TSHWANE MARKET         | 207              | 33 233.20               | 38 218.31   | 4 985.11          | 0.00        |                    |
| 2021/09/16    | BSLTM                    | TSHWANE MARKET         | 244              | 50 670.53               | 58 271.29   | 7 600.76          | 0.00        | /                  |
| <             |                          |                        |                  |                         |             |                   | >           |                    |
|               |                          |                        |                  |                         |             |                   |             |                    |
| Sales Excl.   | 1 19                     | 5 942.19 No.of Slips   | 2114 Cost Excl.  | 1 166 235.06            | Profit      | 29 707.82 Rebates | 5 032.84 Ne | t Profit 34 740.66 |
| Sales Incl.   | 1 37                     | 5 335.04 Avg.Sale/Slip | 650.58 Cost Ind. | 1 340 980.76            | GP %        | 2.48 % Rounding   | 107.24 Ne   | tt GP% 2.90 %      |
| P05020        | Branch Sa                | les Stats              |                  |                         |             |                   |             | .:                 |

When you go look at the item now your cost and gps are correct

| 8      | Sales/Return Stats by Item |                                                  |       |          |        |               |             |        |         |      |         |            |            |         |   |
|--------|----------------------------|--------------------------------------------------|-------|----------|--------|---------------|-------------|--------|---------|------|---------|------------|------------|---------|---|
| D      | 2021/09/02                 | Sales & Returns      Sales Only     Returns Only |       |          |        |               |             |        |         |      |         |            |            |         |   |
| Тх.Тур | pe Stock Code Link Code    | Description                                      | Units | Quantity | Link.Q | ty Cost Excl. | Sales Excl. | Profit | Mark UP | GP % | Rebates | Net Profit | Net MarkUP | Net GP% | _ |
| POSCS  | H 17759 17759-001          | JACK DANIEL WHISKY 750ML (1X1)                   | 1     | 1.00     | 1.0    | 0 215.33      | 234.77      | 19.44  | 9.03    | 8.28 | 51.68   | 71.12      | 33.03      | 30.29   |   |